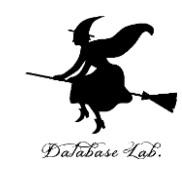

# SQLでのテーブル定義, データの挿入・削除・更新

#### (Access の活用)

URL: https://www.kkaneko.jp/cc/access/index.html

金子邦彦

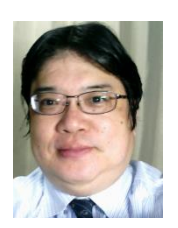

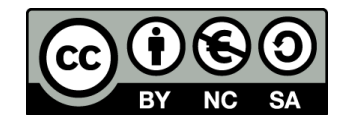

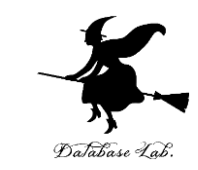

- ◆ SQL はパワフル!
- ◆ SQL を使って**テーブル定義**
- ※「テーブルデザイン」は、マイクロソフト Access だけの機能
- ◆ SQL を使って**データベース操作**(データベースの <u>中身の変更</u>)もできる

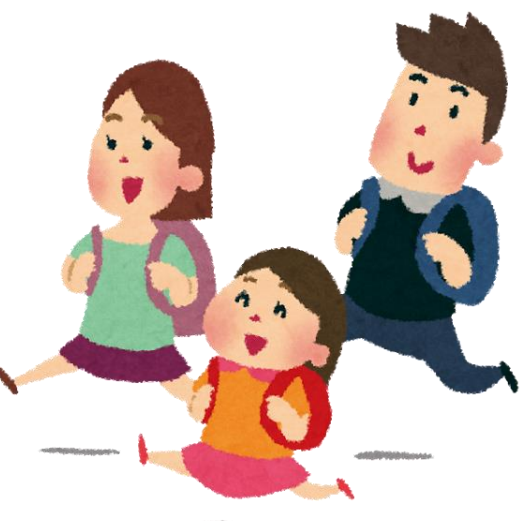

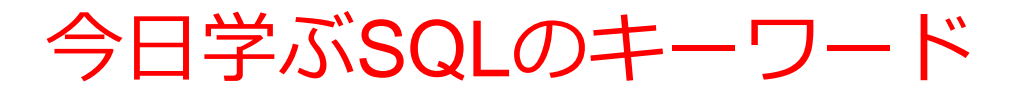

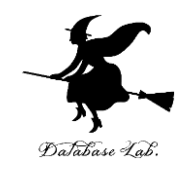

#### テーブル定義 CREATE TABLE PRIMARY KEY

| 操作の種類                            | SQL               | まとめページ |
|----------------------------------|-------------------|--------|
| 新しいレコードの <mark>挿入</mark>         | INSERT INTO       |        |
| 条件に合致するレコー<br>ドの <mark>削除</mark> | DELETE FROM WHERE |        |
| 既存のデータの更新                        | UPDATE SET WHERE  |        |

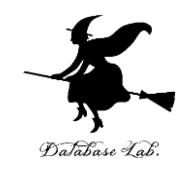

## 6-1 SQLでのテーブル定義の例

テーブル定義とは

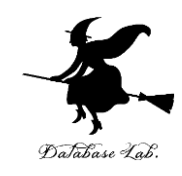

#### リレーショナルデータベースにおいて、

- ・テーブル名
- ・各フィールドのフィールド名(属性名)
- ・各フィールドのデータ型

<u>など</u>を定義すること

SQL のデータ型

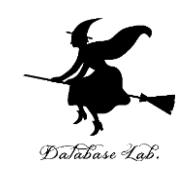

| Access 2013 の主なデータ<br>型 | SQL のキーワード    |                        |
|-------------------------|---------------|------------------------|
| 短いテキスト                  | char          | ※ 半角 255文字までが目安        |
| 長いテキスト                  | text          |                        |
| 数値型                     | integer, real | ※整数は integer,          |
| 日付/時刻型                  | datetime      | 子動小致 品 致 は <b>Feal</b> |
| Yes/No 型                | bit           |                        |

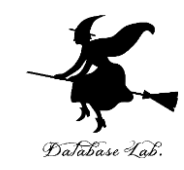

#### テーブル定義の例

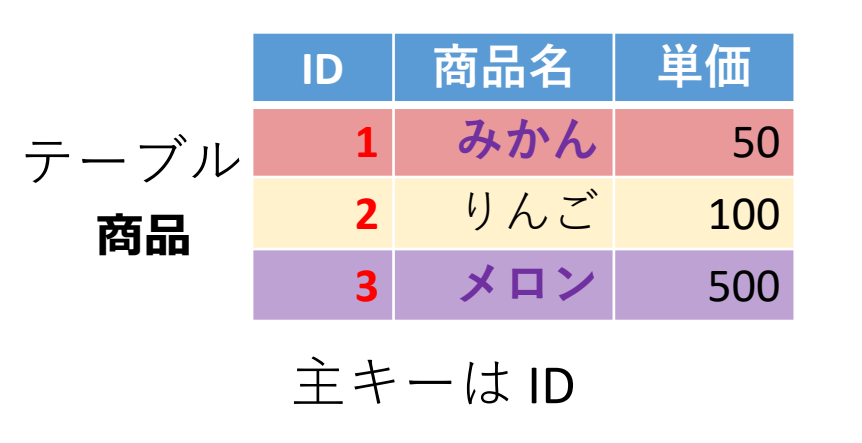

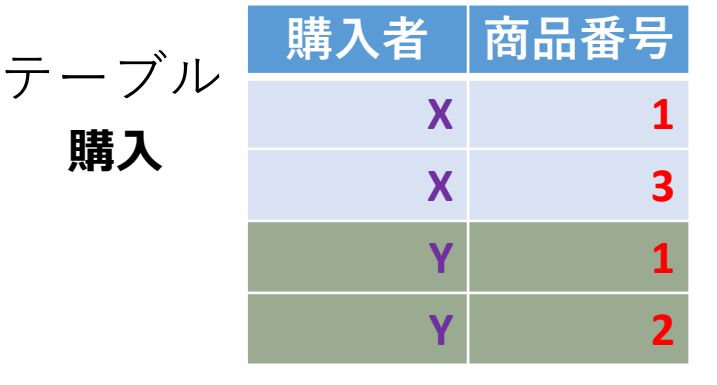

create table 商品( ID integer, 商品名 char, 単価 integer, primary key(ID) );

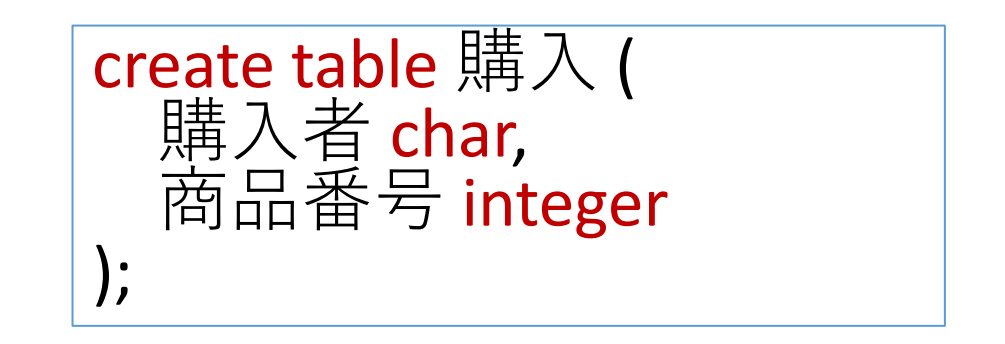

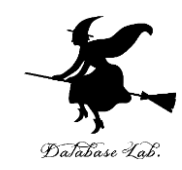

#### テーブル定義の例

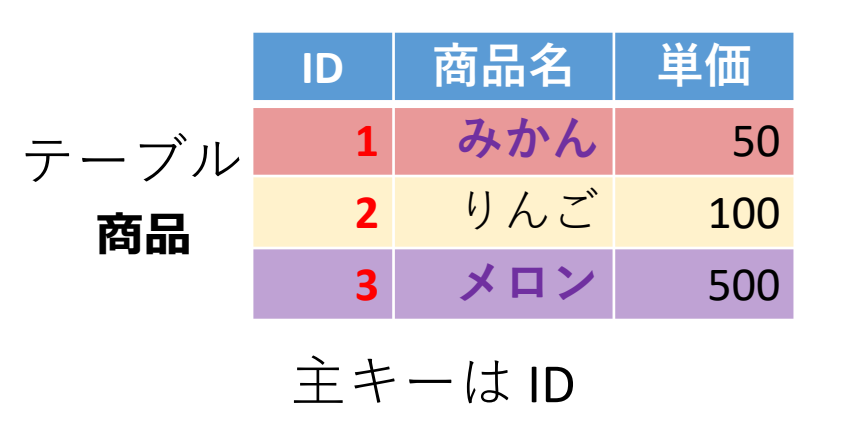

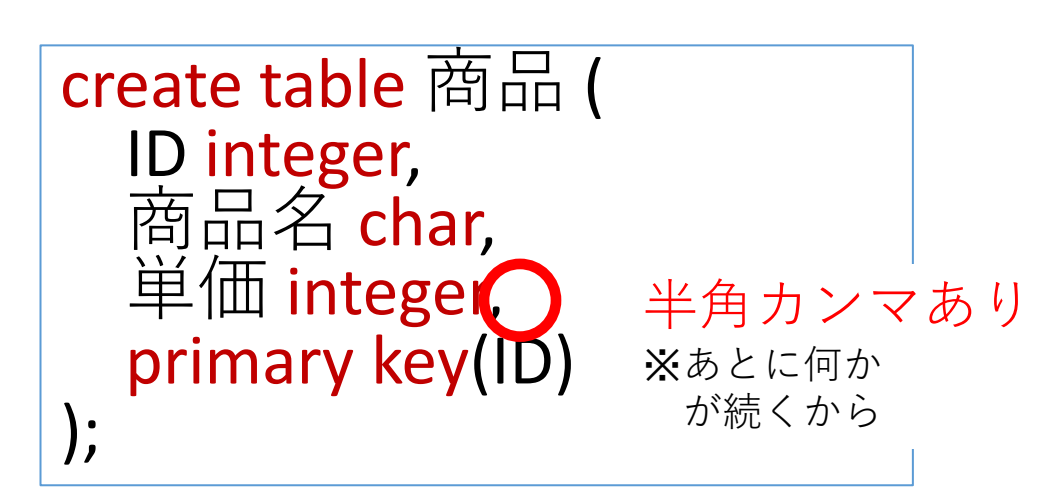

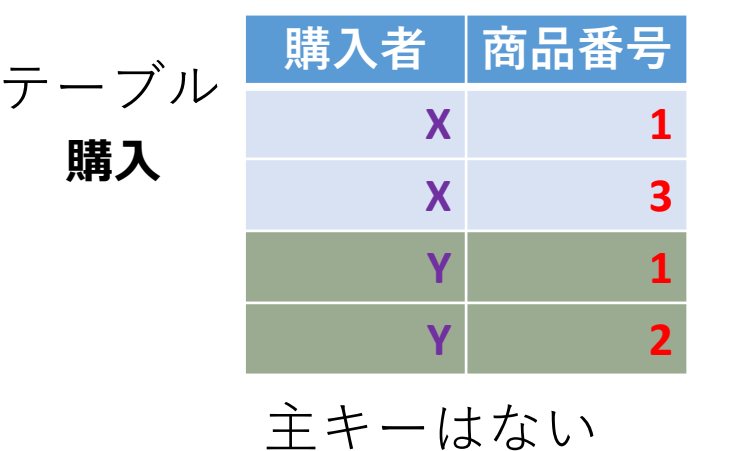

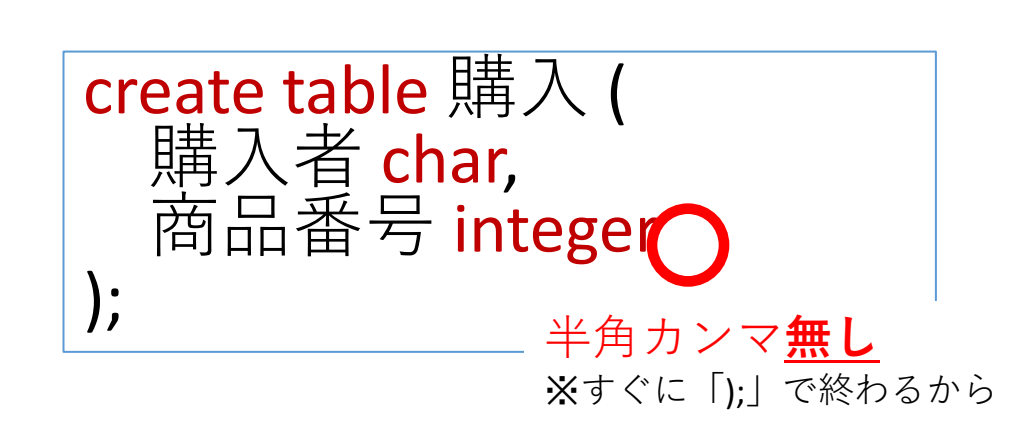

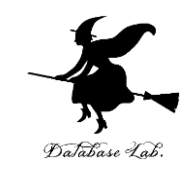

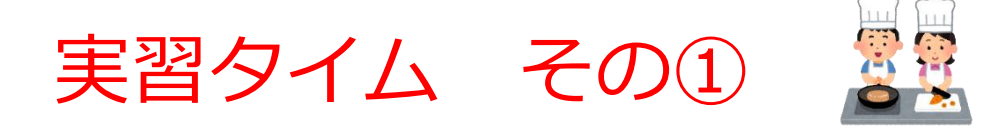

- 1. Windows 8 を起動し、ログインしなさい
- 2.Access 2013 を起動しなさい
- 3.Access 2013 で、空のデスクトップデータベース を新規作成しなさい.ファイル名は「**データベー ス12.accdb**」にしなさい

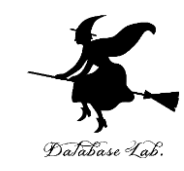

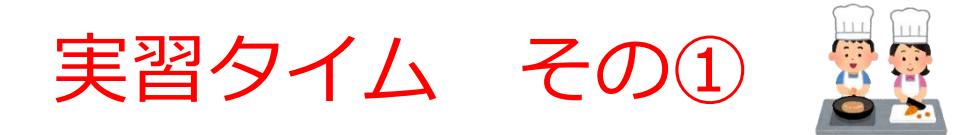

#### 4. 次のような<u>商品テーブル</u>を考える.

| ID | 商品名 | 単価  |
|----|-----|-----|
| 1  | みかん | 50  |
| 2  | りんご | 100 |
| 3  | メロン | 500 |

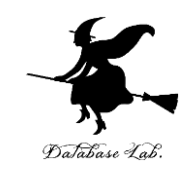

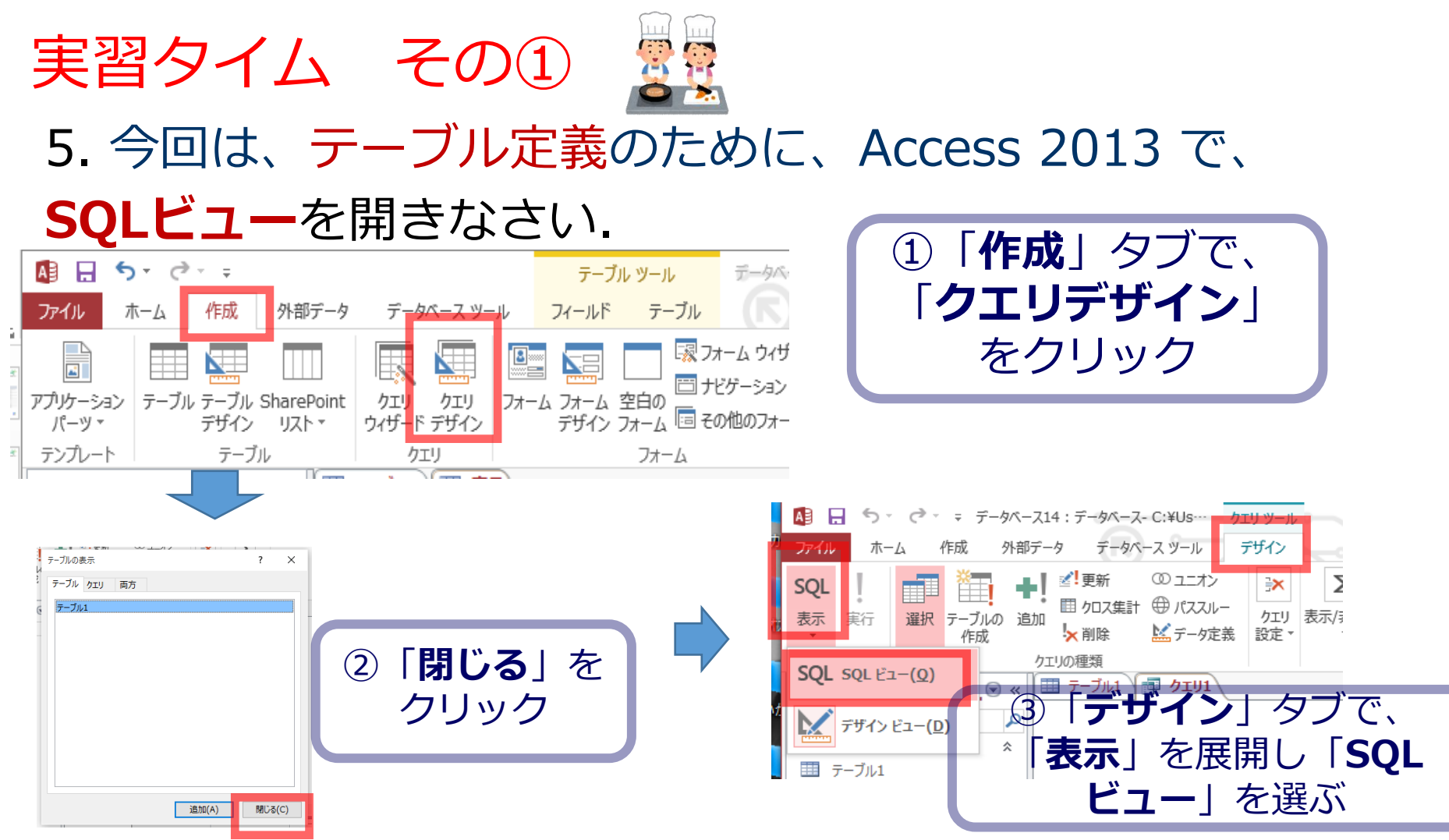

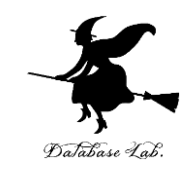

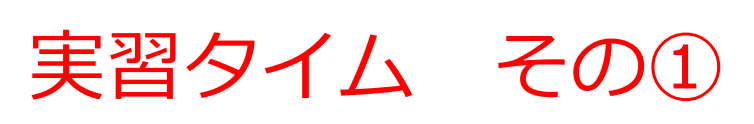

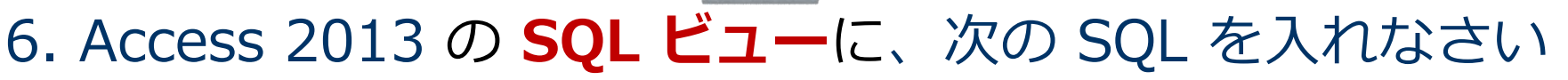

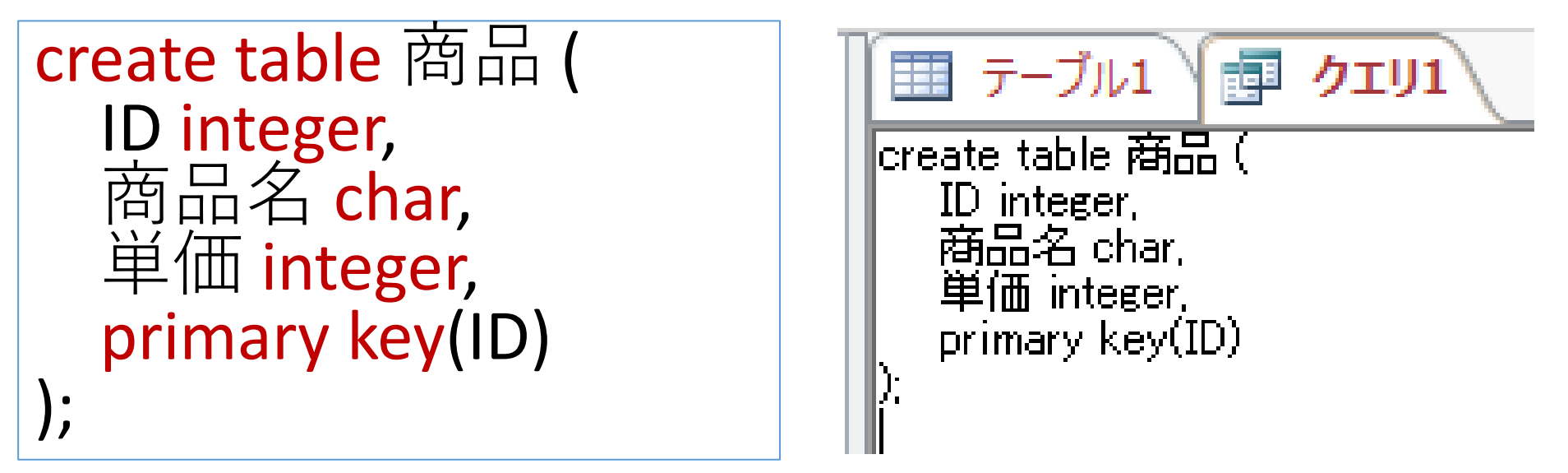

「primary key」は主キーの設定

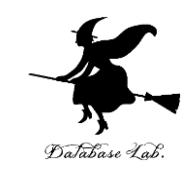

**Ŧ**-

ID inte

商品名

単価

primar

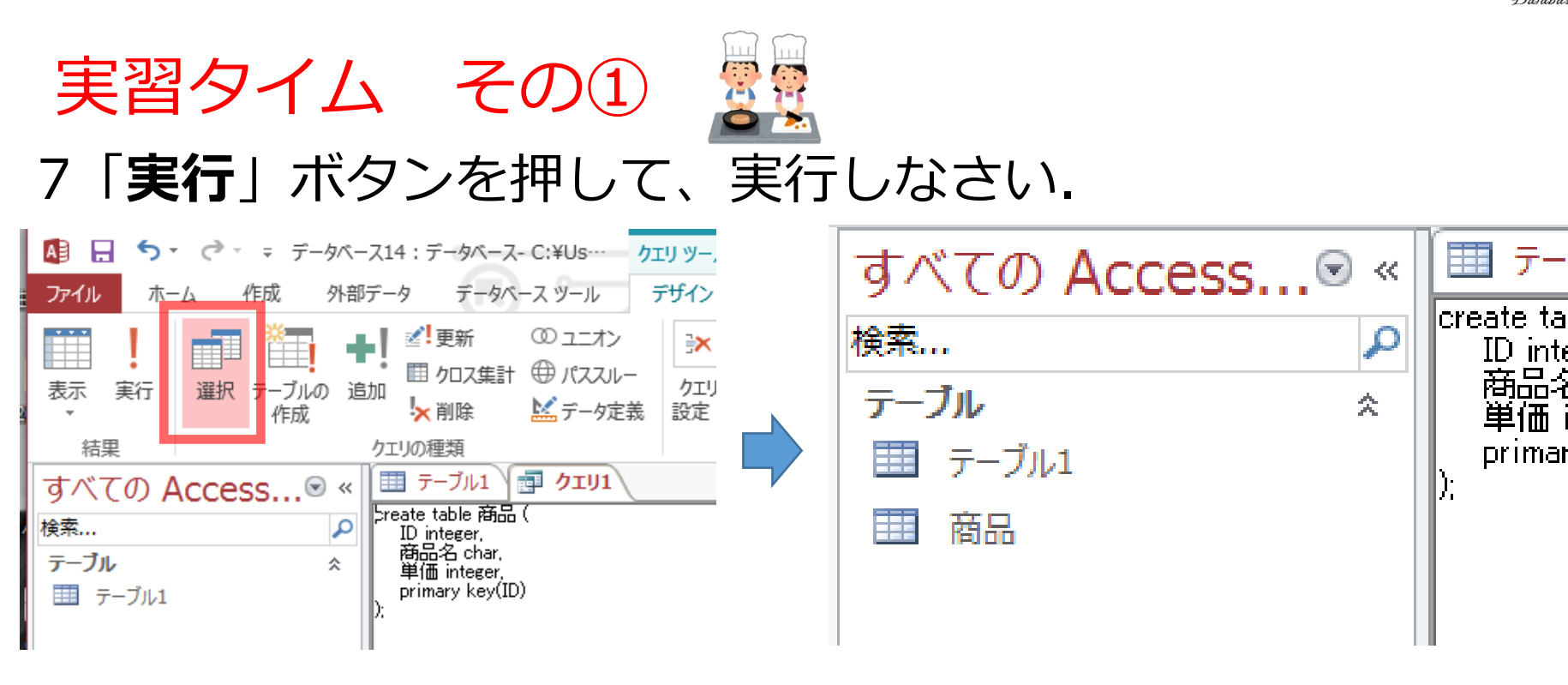

商品テーブルが増える

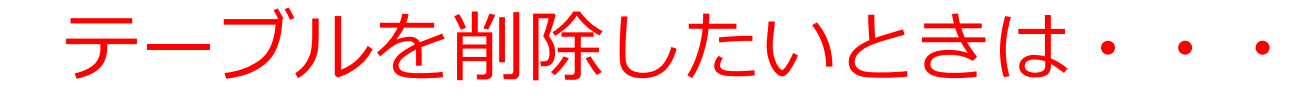

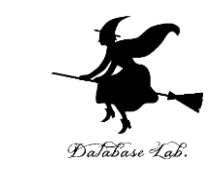

#### ・間違ったテーブルを定義した! などで、**テーブ ルを削除**したとき

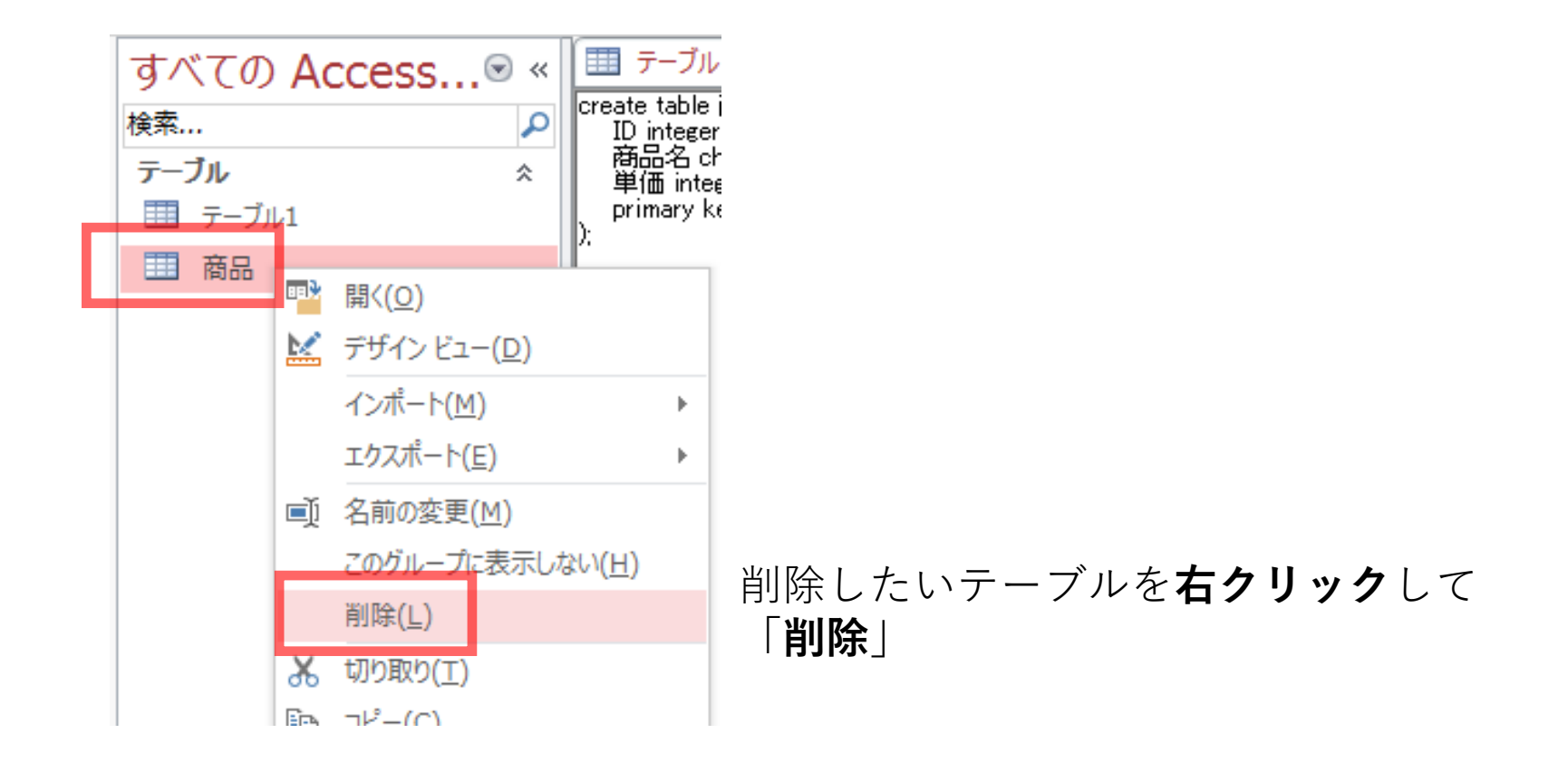

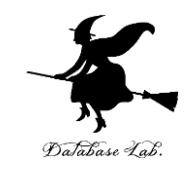

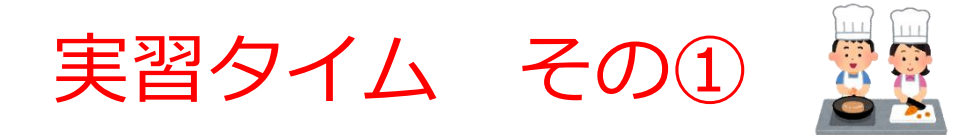

#### 8. 次のような<mark>購入テーブル</mark>を考える.

| 購入者 | 商品番号 |
|-----|------|
| X   | 1    |
| X   | 3    |
| Υ   | 1    |
| Υ   | 2    |

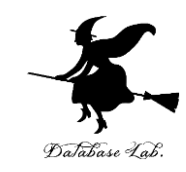

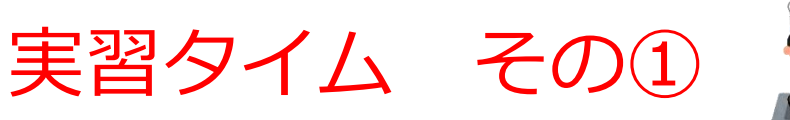

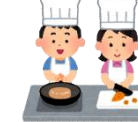

#### 9. テーブル定義のために、Access 2013 で、**SQLビュー** を開きなさい.

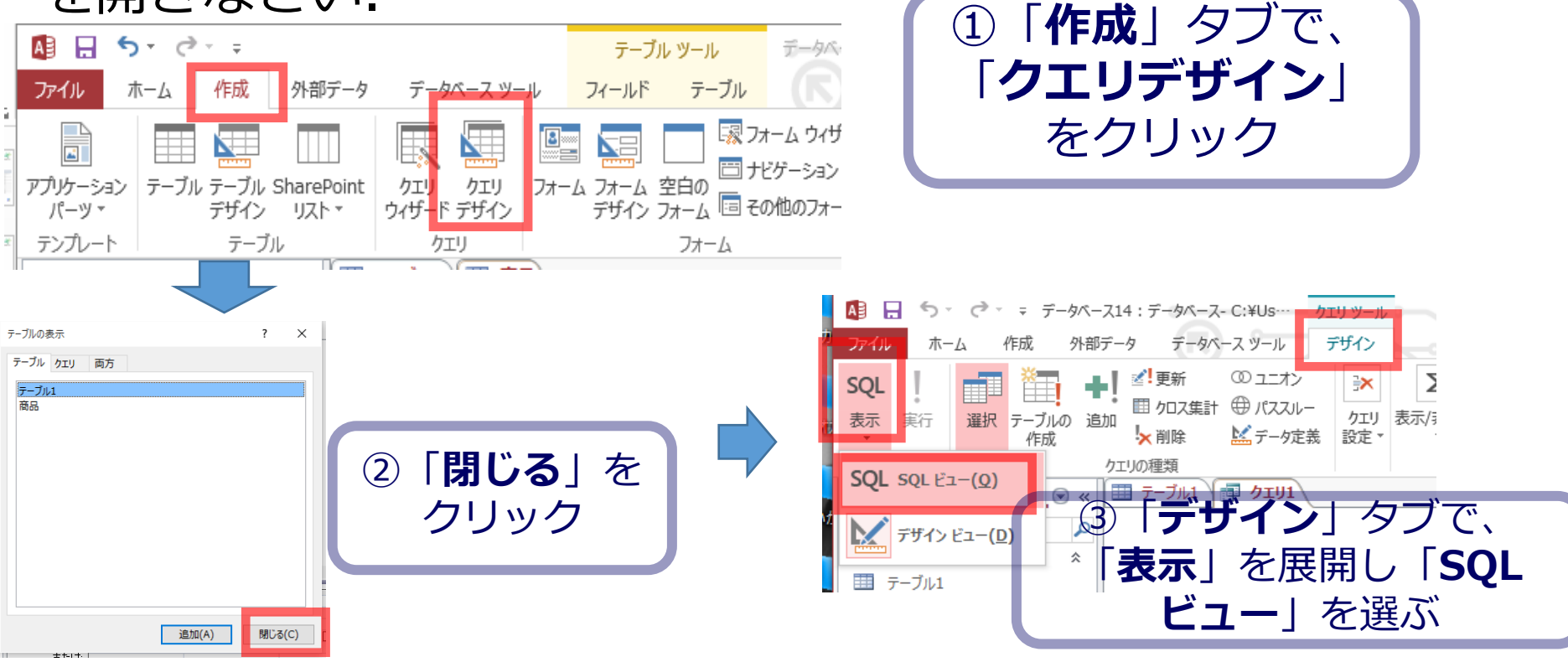

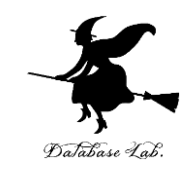

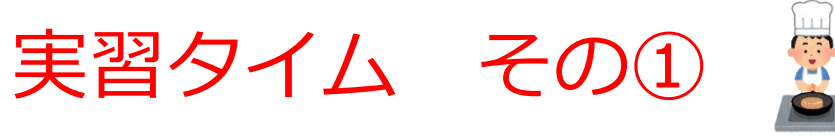

10. Access 2013 の **SQL ビュー**に、次の SQL を入れなさい

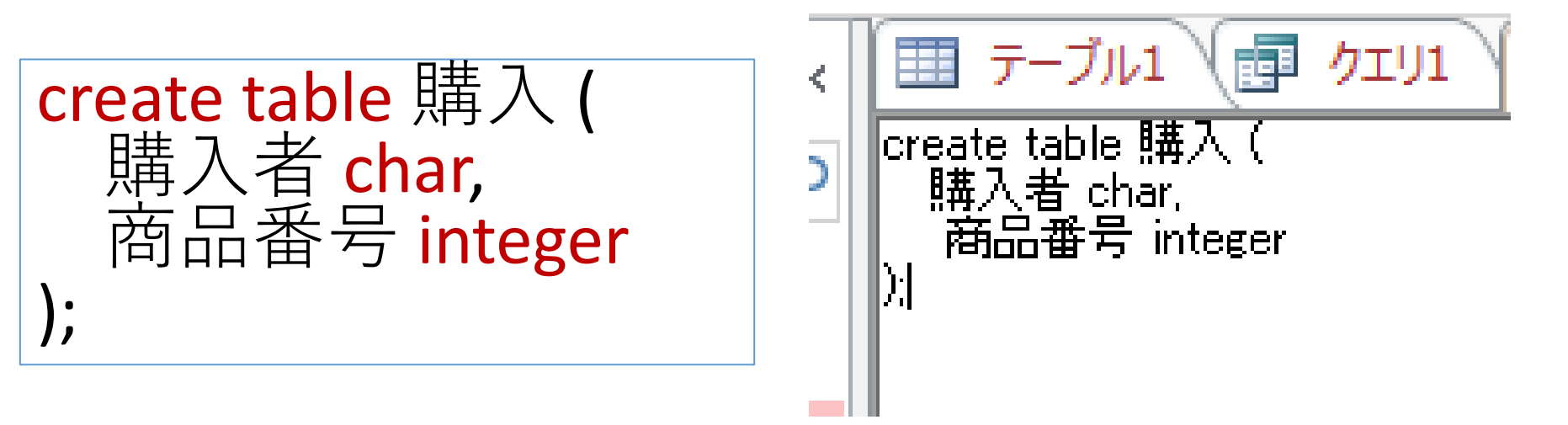

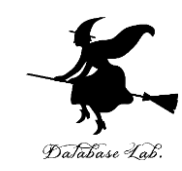

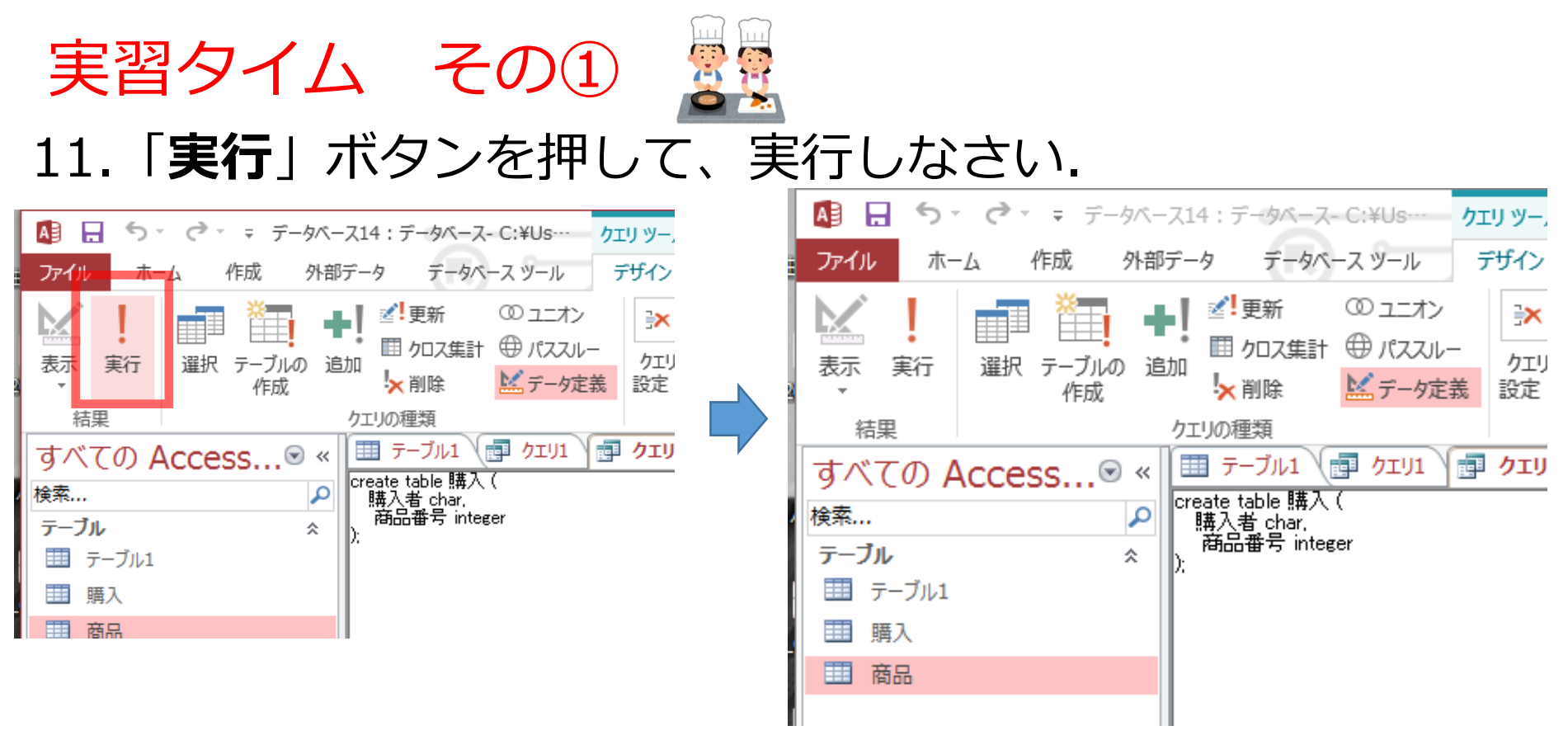

購入テーブルが増える

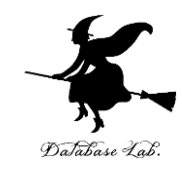

#### **実習タイム その①** 12. データシートビューを使って、テーブル「**商品**」に **データを入力**しなさい.

| 4 | ID | - | 商品名 | * | 単価 | <b>v</b> : |
|---|----|---|-----|---|----|------------|
|   |    | 1 | みかん |   |    | 50         |
|   |    | 2 | りんご |   |    | 100        |
|   |    | 3 | メロン |   |    | 500        |
| 2 |    |   |     |   |    |            |

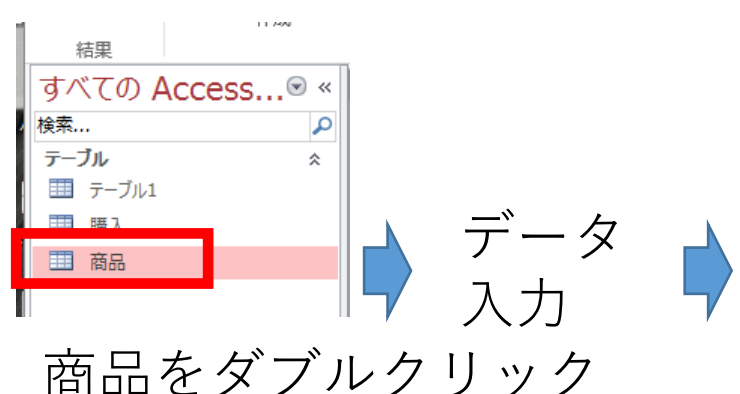

|          | テーブル1 | P   | לדוא 🗗 | クエ | リ2 🔠 商品  |      |
|----------|-------|-----|--------|----|----------|------|
| $\angle$ | ID    | Ψ.  | 商品名    | Ŧ  | 単価       | - クリ |
|          |       | 1   | みかん    |    | 5        | 0    |
|          |       | - 2 | りんご    |    | 10       | 0    |
|          |       | 3   | メロン    |    | 50       | 0    |
| *        |       |     |        |    |          |      |
|          | デ-    | _ / | タシー    | _  | $FF^{+}$ |      |

数値はすべて

半角の数字

19

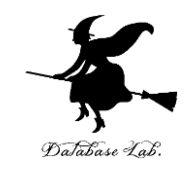

#### **実習タイム その①** 13. データシートビューを使って、テーブル「**購入**」に **データを入力**しなさい.

| /                                      |     | 購入者       | • | 商品                      | 昏号               | ×.                            |
|----------------------------------------|-----|-----------|---|-------------------------|------------------|-------------------------------|
|                                        | Х   |           |   |                         |                  | 1                             |
|                                        | Х   |           |   |                         |                  | 3                             |
|                                        | Y   |           |   |                         |                  | 1                             |
|                                        | Y   |           |   |                         |                  | 2                             |
| すべての Acce<br>検索<br>テーブル<br>テーブル1<br>購入 | -   | データ<br>入力 |   | デーブル1 購入者 → X X Y Y Y * | クエリ1 (計)<br>商品番号 | рту2<br>•<br>1<br>3<br>1<br>2 |
| 購入をダブ                                  | ゛ルク | フリック      |   | データ                     | マシー              | トビュ                           |

X, Y はすべて 半角にそろえる

数値もすべて <u>半角の数字</u>

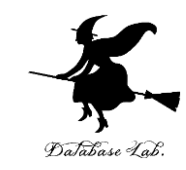

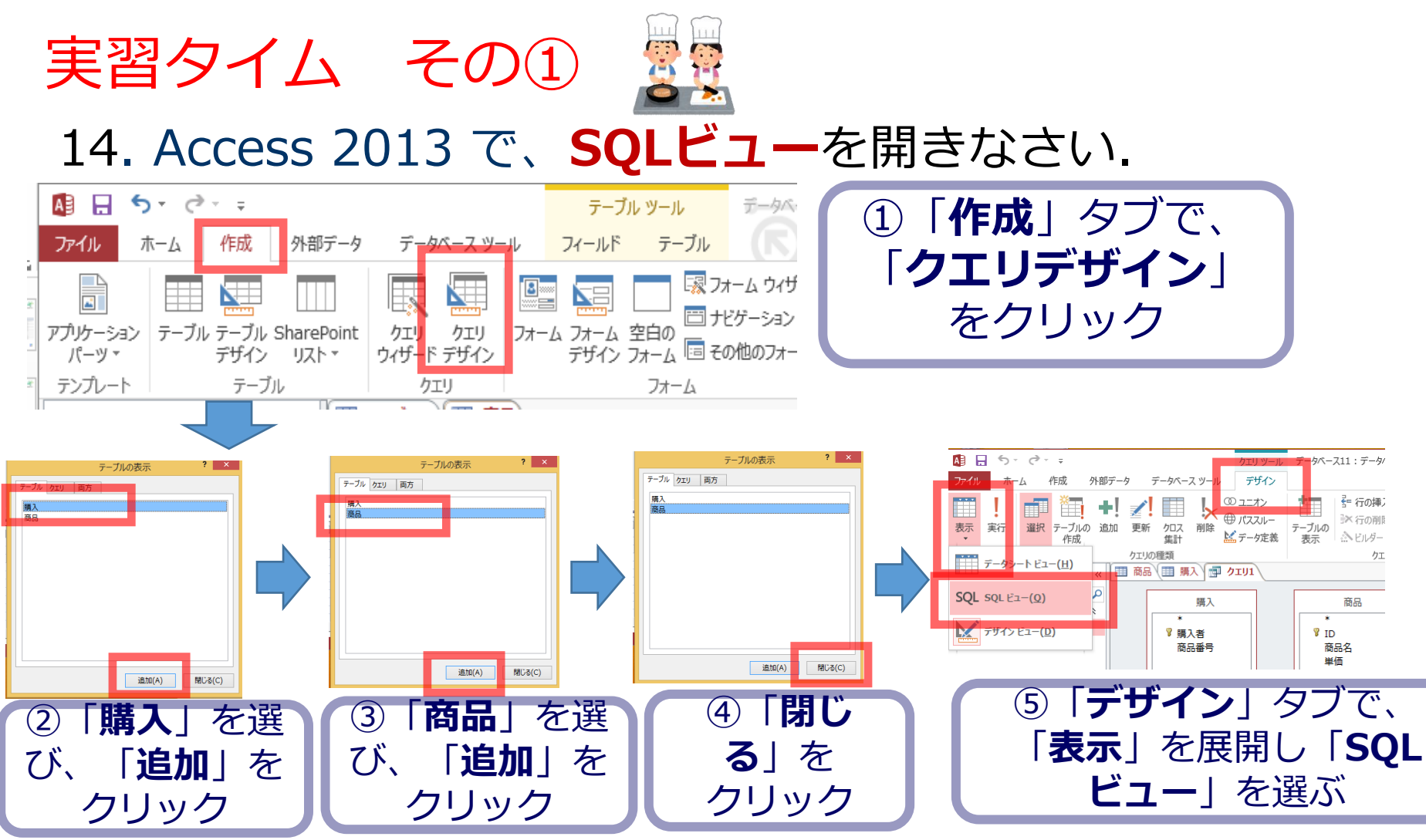

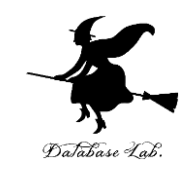

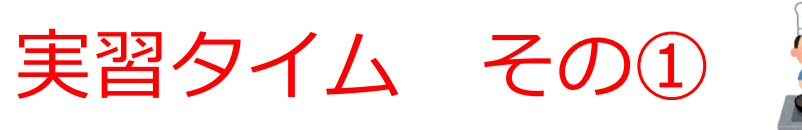

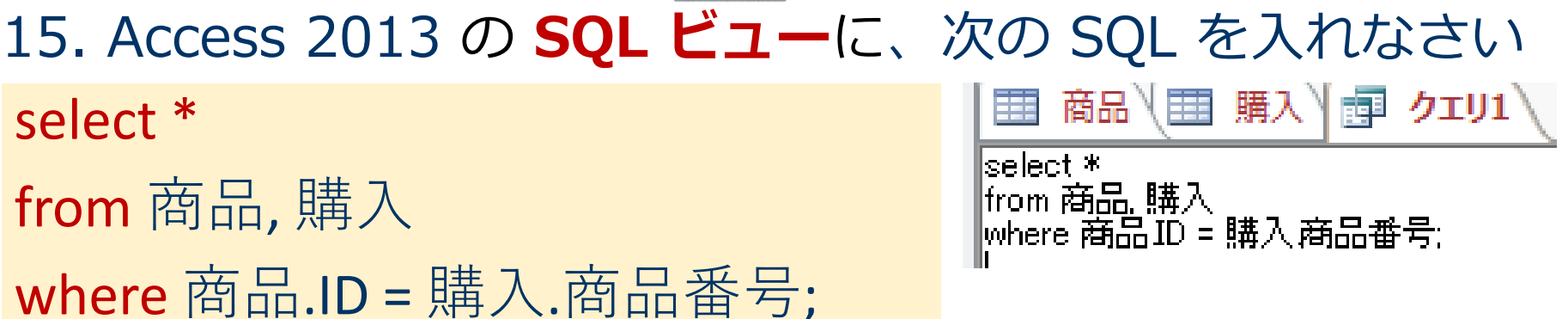

16. 「**実行**」ボタンを押して、実行しなさい. 確認したら、SQL ビューに**戻りなさい** 

| _ |              |    | 3.  | 2     | 2  | 2     |     |   |      |   |
|---|--------------|----|-----|-------|----|-------|-----|---|------|---|
|   | $\mathbb{Z}$ | ID | Ŧ   | 商品名 🚽 | 単価 | *     | 購入者 | Ŧ | 商品番号 | Ŧ |
|   |              |    | 1   | みかん   |    | 50 X  | (   |   |      | 1 |
|   |              |    | 3   | メロン   |    | 500 X | (   |   |      | 3 |
|   |              |    | 1   | みかん   |    | 50 Y  | /   |   |      | 1 |
|   |              |    | - 2 | りんご   |    | 100 Y | (   |   |      | 2 |
|   |              |    |     |       |    |       |     |   |      |   |

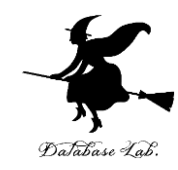

## 6-2 SQLでのデータベース操作

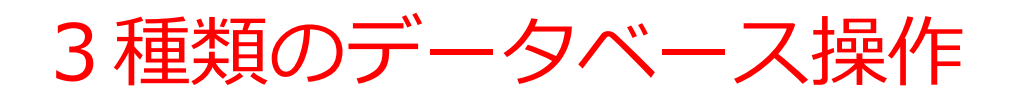

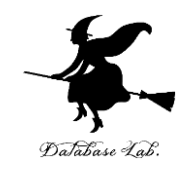

| 操作の種類                        | SQL               |
|------------------------------|-------------------|
| 新しいレコードの <mark>挿入</mark>     | INSERT INTO       |
| 条件に合致するレコードの <mark>削除</mark> | DELETE FROM WHERE |
| 既存のデータの <b>更新</b>            | UPDATE SET WHERE  |

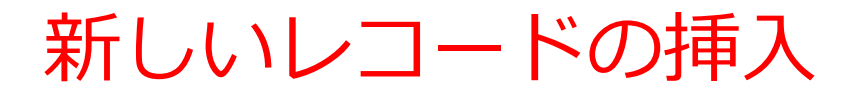

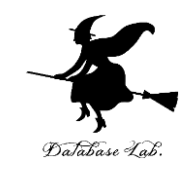

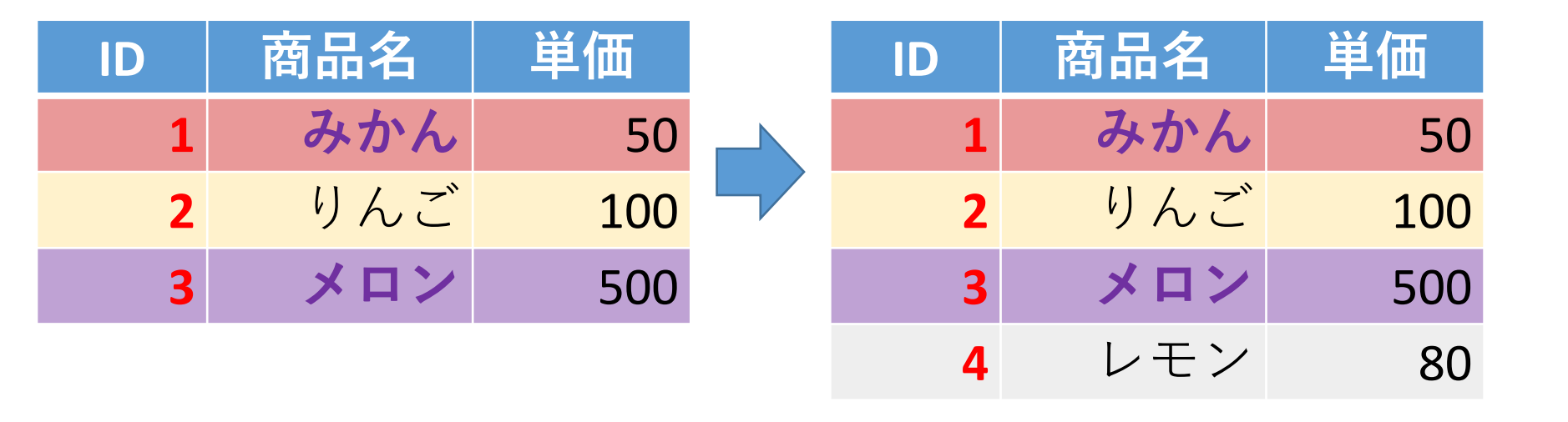

#### insert into 商品 values(4, 'レモン', 80); テーブル名 値の並び.半角のカンマ「,」で区切る ※ 文字列は半角の「'」で囲む

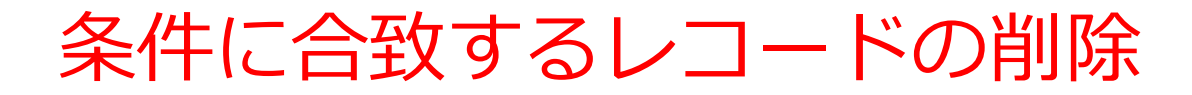

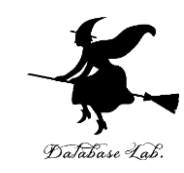

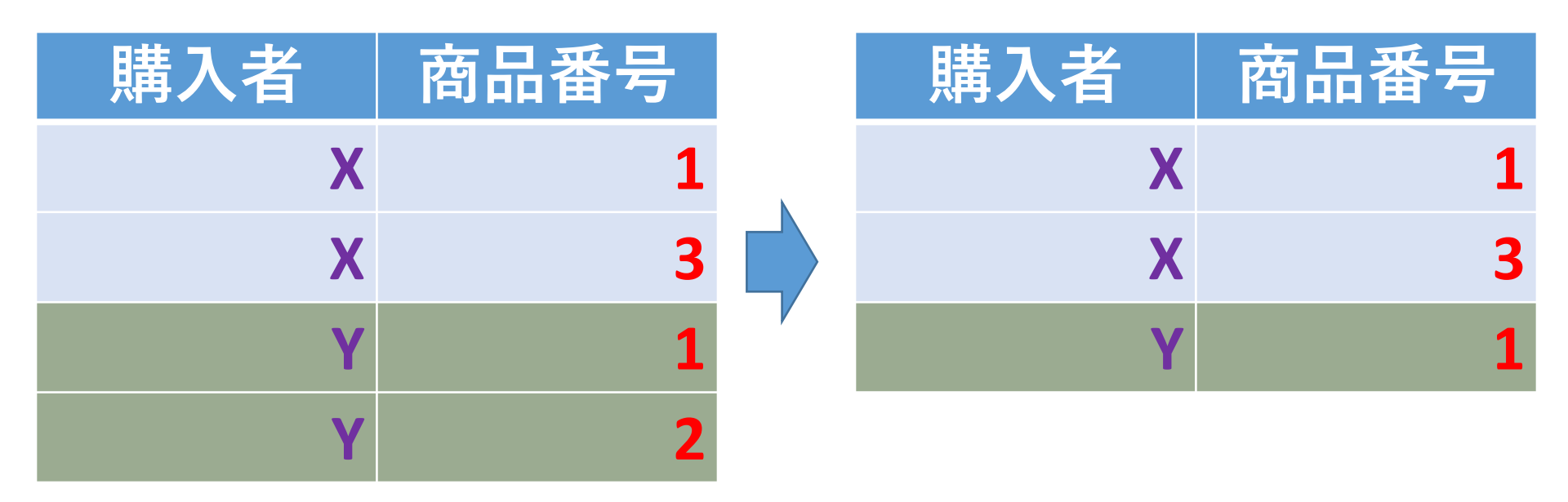

#### delete from 購入 where 購入者 = 'Y' and 商品番号 = 2; テーブル名 削除するレコードの条件

既存のデータの更新

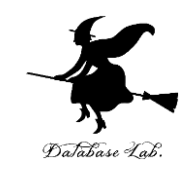

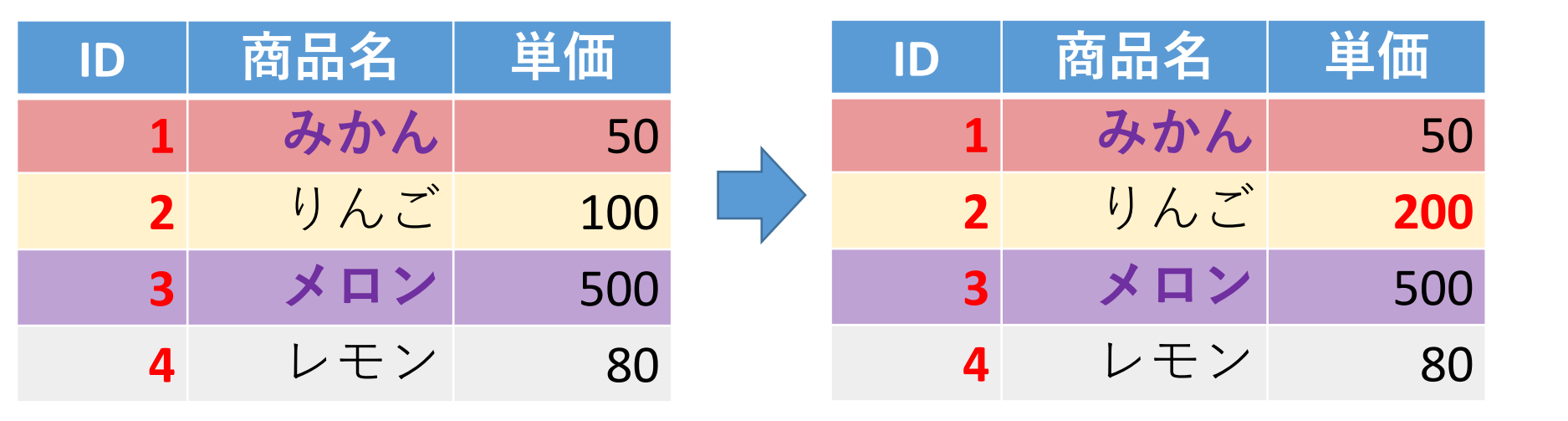

update 商品 set 単価 = 200 where ID = 2; テーブル名 フィールド名 = 値 条件 ※ 値が文字列のときは半角の「」で囲む

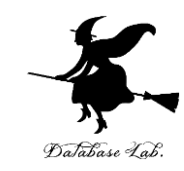

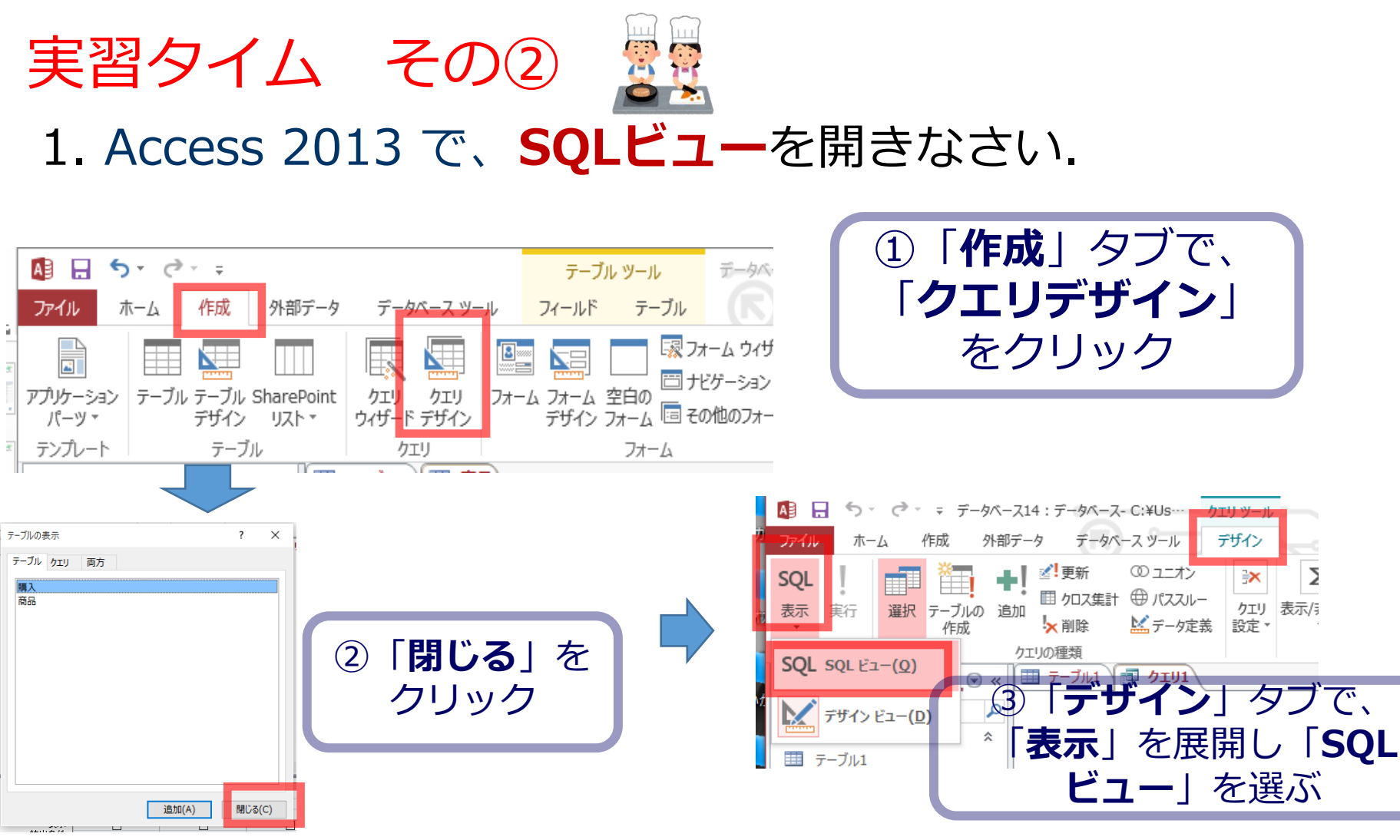

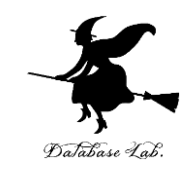

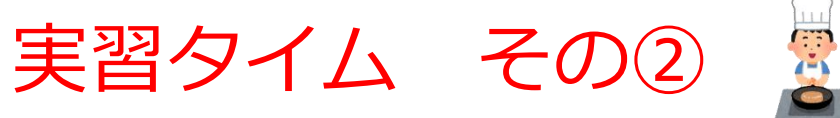

#### 2. Access 2013 の SQL ビューに、次の SQL を入れなさい insert into 商品 values(4, 'レモン', 80);

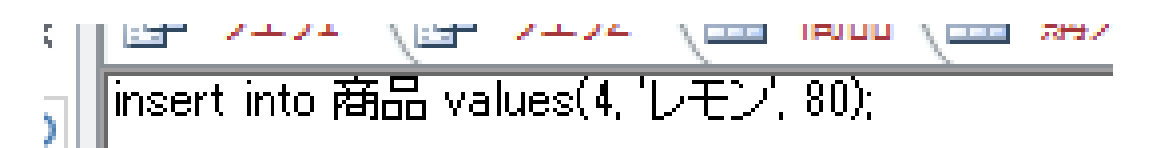

「**実行**」ボタンを押して、実行しなさい 3.

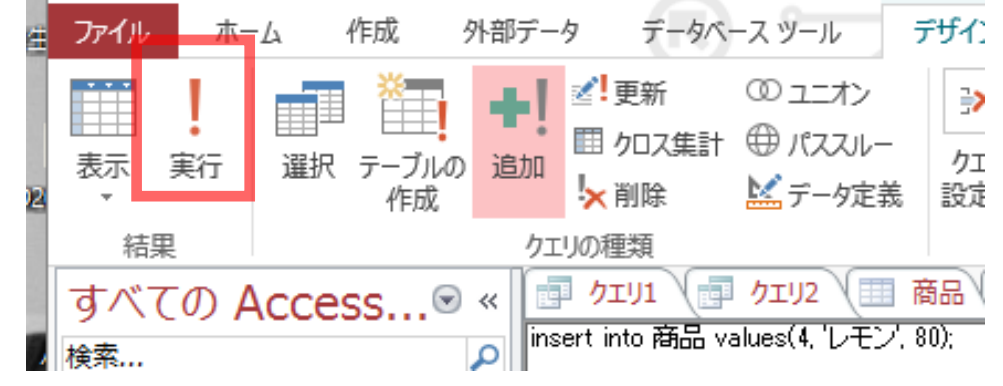

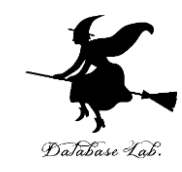

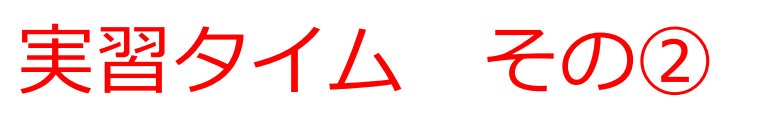

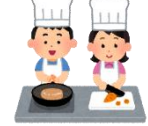

#### 4. 警告に対しては「はい」

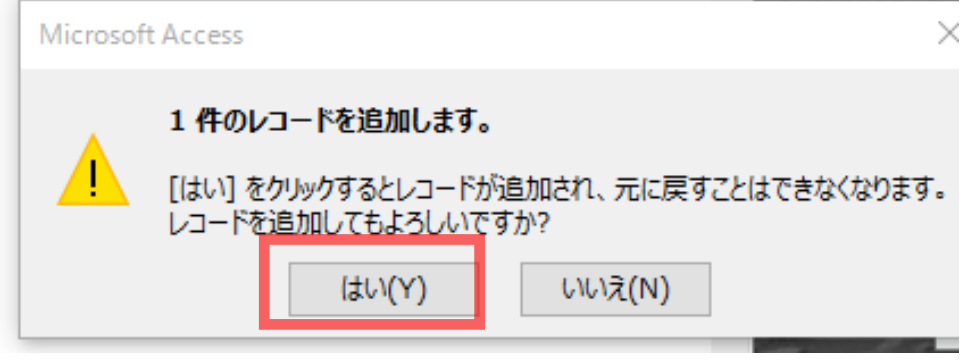

#### 5. レコードが増えたことを、必ず確認しなさい

|                    | Ali S · C · = データペース14 : データペース- C:¥Us… | 👍 ID 👻   | 商品名 🚽 | 単価 🖌 ク |
|--------------------|-----------------------------------------|----------|-------|--------|
| 97(0) ACCESS ● × 、 | ファイル ホーム 作成 外部データ データベースツール             | 1        | みかん   | 50     |
| テーブル ネ             |                                         | 2        | りんご   | 100    |
|                    |                                         | 3        | メロン   | 500    |
| 商品                 | 表示 クリップボード な 並べ替えとフィルター・レコード            | 4        | レモン   | 80     |
|                    |                                         | <u>k</u> |       |        |

**商品**をダブルクリック 「**すべて更新**」を実行

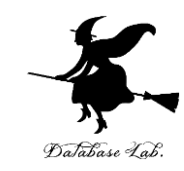

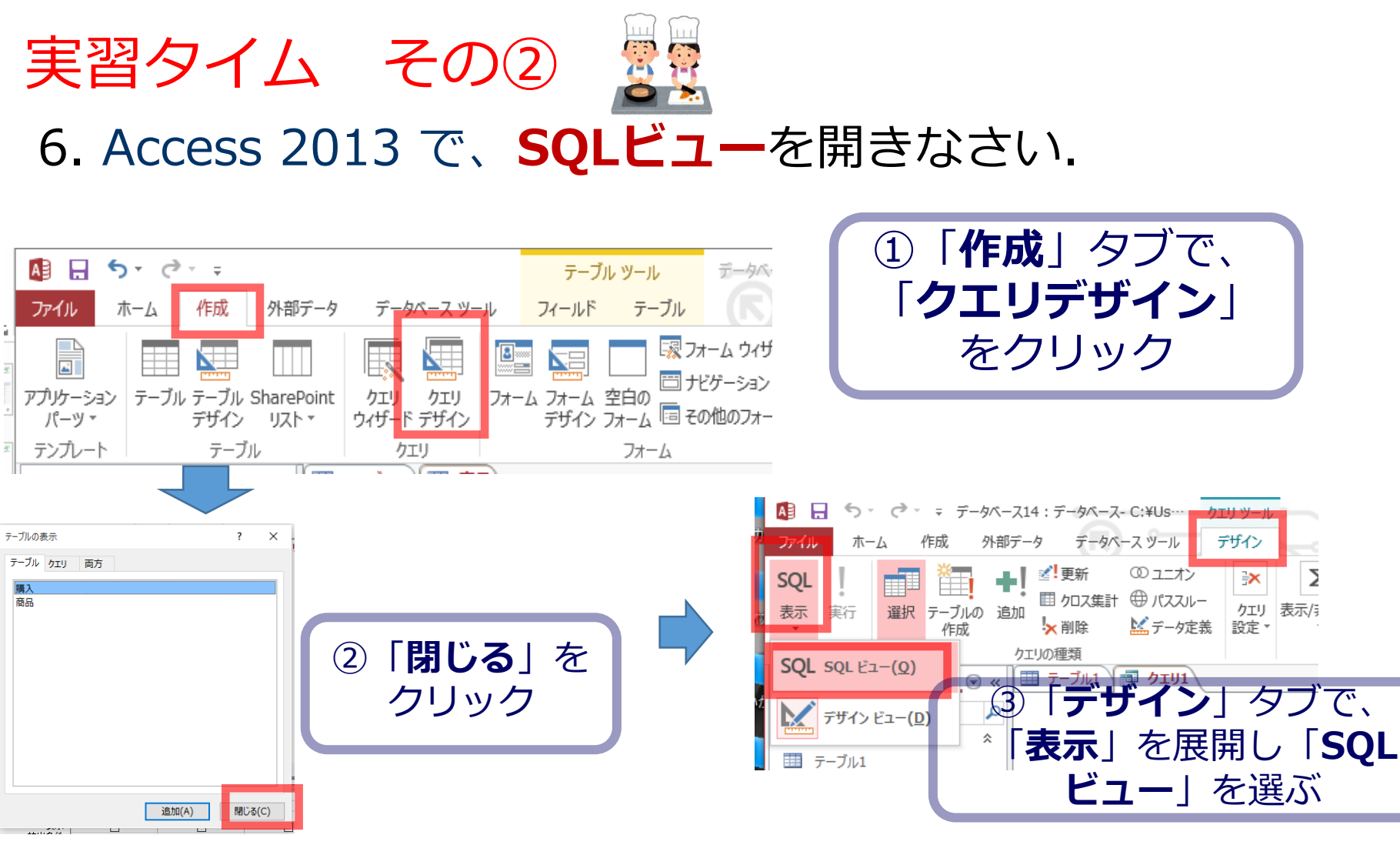

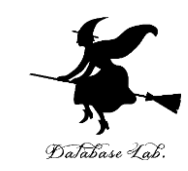

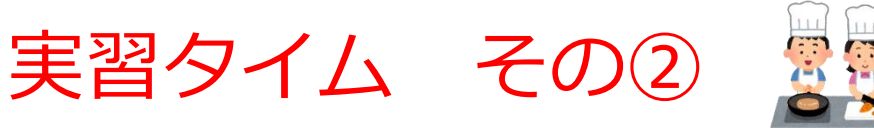

#### 7. Access 2013 の **SQL ビュー**に、次の SQL を入れなさい delete from 購入 where 購入者 = 'Y' and 商品番号 = 2;

Em ATAT (Em ATAT (Em ATA) (Em ATAL (Em ID) delete from 購入 where 購入者 = Y and 商品番号 = 2;

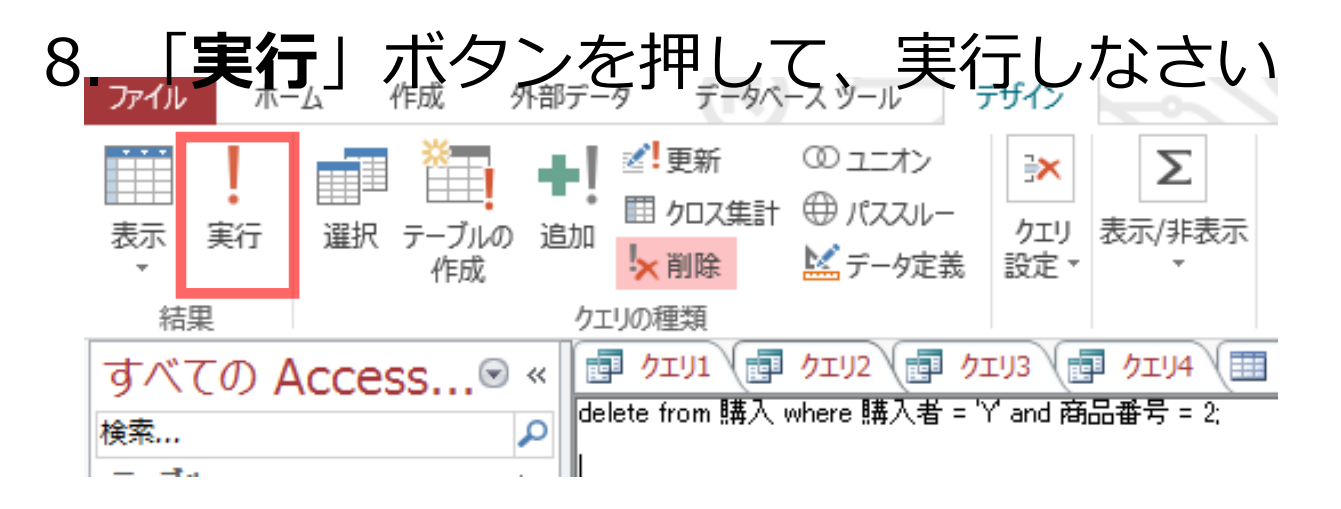

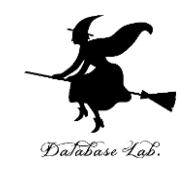

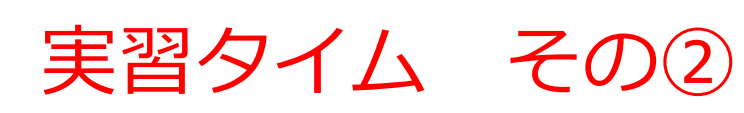

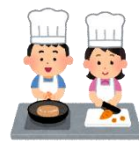

#### 9. 警告に対しては「はい」

| Microsof | t Access                                  | ×                                                             |  |  |  |  |  |  |  |  |
|----------|-------------------------------------------|---------------------------------------------------------------|--|--|--|--|--|--|--|--|
|          | 0 件のレコードが指定したテーブルから削除されます。                |                                                               |  |  |  |  |  |  |  |  |
|          | [はい] をクリックするとレコードは削除<br>レコードを削除してもよろしいですか | [はい] をクリックするとレコードは削除され、元に戻すことはできなくなります。<br>レコードを削除してもよろしいですか? |  |  |  |  |  |  |  |  |
|          | <ul><li>ヘルプの表示(E) &gt;&gt;</li></ul>      |                                                               |  |  |  |  |  |  |  |  |
|          | はい(Y)                                     | いいえ(N)                                                        |  |  |  |  |  |  |  |  |

#### 10. レコードが<u>減った</u>ことを、必ず確認しなさい

| すべての Access 💿 «           | 2 | 購入者      | * | 商品番号  | •   |        | 2 | 購入者 | Ŧ | 商品番号 | - |
|---------------------------|---|----------|---|-------|-----|--------|---|-----|---|------|---|
| y (Co) / (CCCSS )<br>検索 り |   | Х        |   |       | 1   |        |   | X   |   |      | 1 |
| テーブル ^                    |   | Х        |   |       | 3   | または    |   | Х   |   |      | З |
| 開発                        |   | Y        |   |       | 1   | 017210 |   | Y   |   |      | 1 |
| □ 間面                      |   | #Deleted |   | #Dele | ted |        | ¥ | 1   |   |      |   |
|                           | * |          |   |       |     |        |   |     |   |      |   |

**購入**をダブルクリック

どちらかが表示される

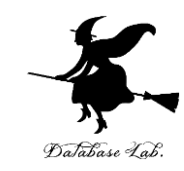

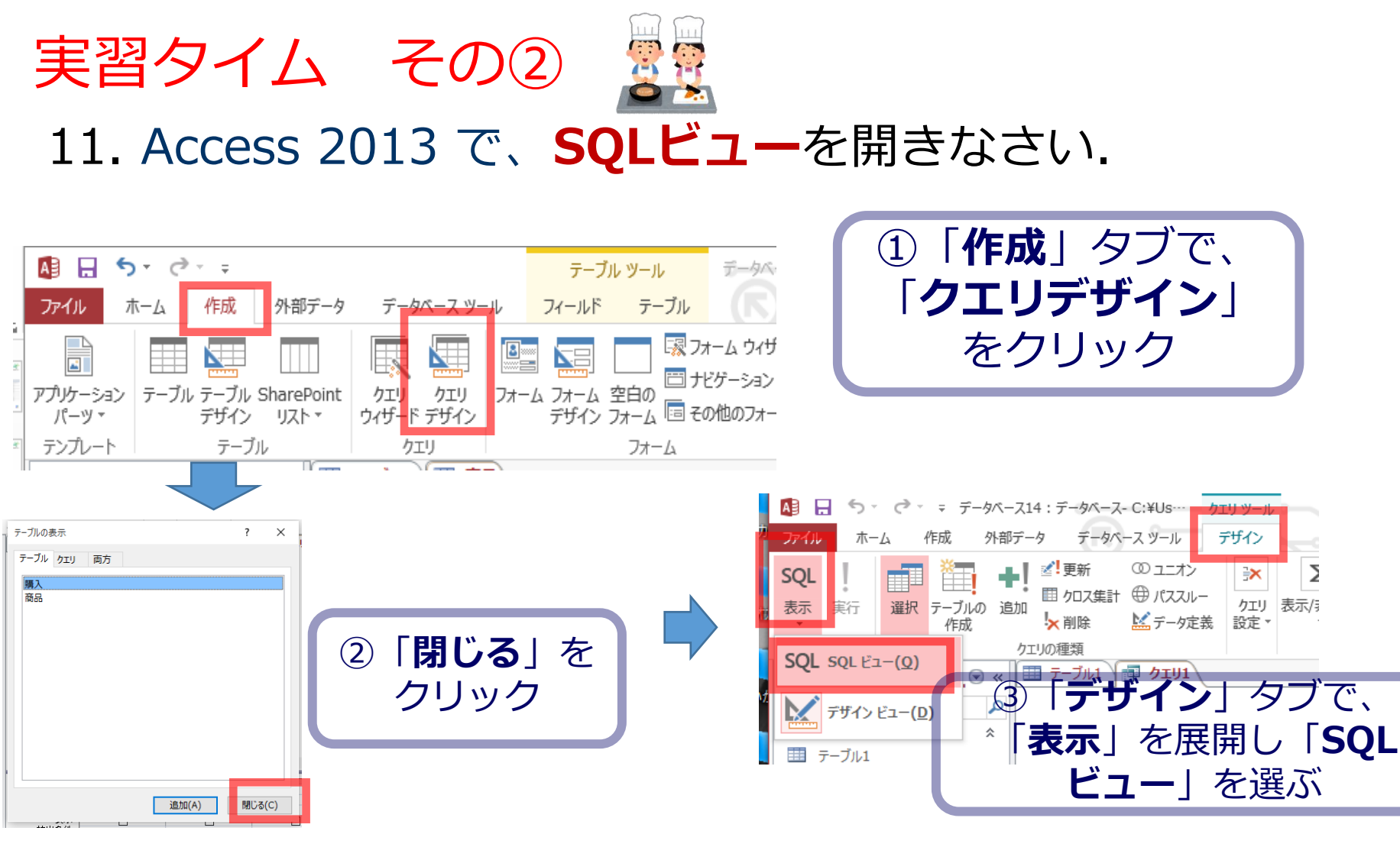

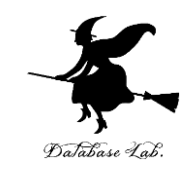

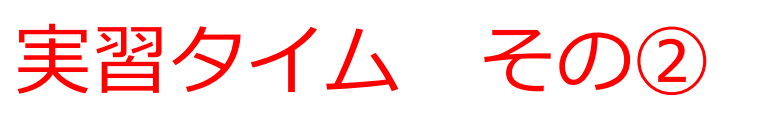

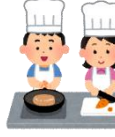

#### 12. Access 2013 の **SQL ビュー**に、次の SQL を入れなさい update 商品 set 単価 = 200 where ID = 2;

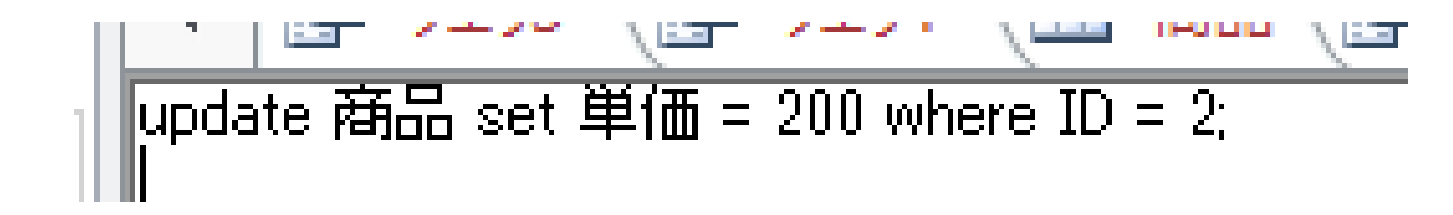

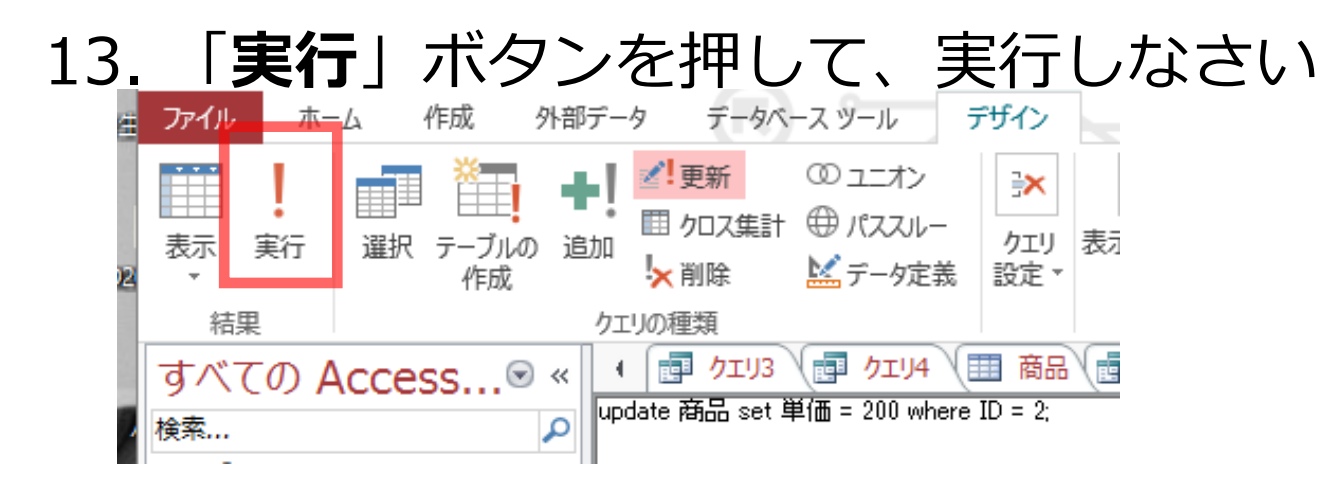

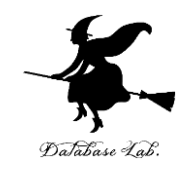

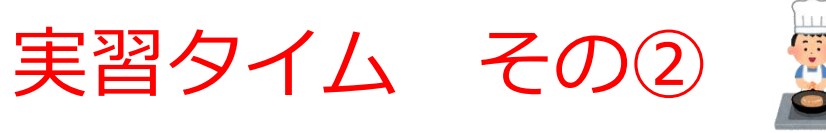

#### 14. 警告に対しては「はい」

| Microsoft Access X |                                                             |          |        |  |  |
|--------------------|-------------------------------------------------------------|----------|--------|--|--|
|                    | 1 件のレコードが更新されます。                                            |          |        |  |  |
|                    | [はい] をクリックするとレコードは更新され、元に戻すことはできなくなりま<br>レコードを更新してもよろしいですか? |          |        |  |  |
|                    |                                                             | (\$U)(Y) | いいえ(N) |  |  |

#### 15. 値が更新されたことを、必ず確認しなさい

|                    | ID ID | 🚽 商品名 👻 | 単価 - ク |
|--------------------|-------|---------|--------|
| すべての Access · ·    |       | 1 みかん   | 50     |
| <del>¯</del> −Ĵμ   |       | 2 りんご   | 200    |
|                    |       | 3 メロン   | 500    |
|                    |       | 4 レモン   | 80     |
|                    | ۷.    |         |        |
| <b>商品</b> をダブルクリック |       | 表示される   |        |

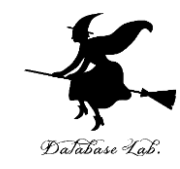

### チャレンジ課題

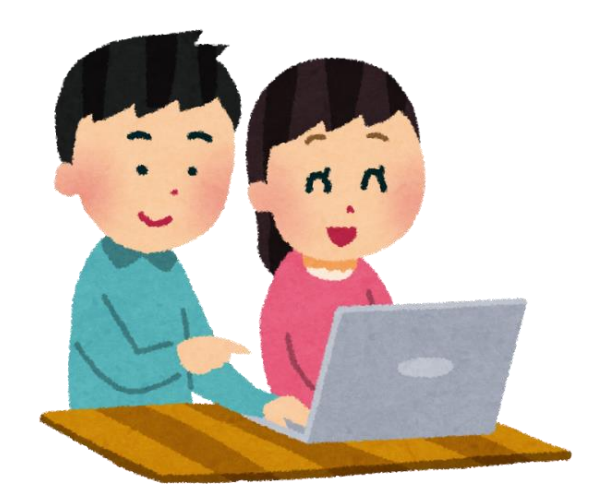

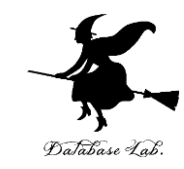

### 課題 学生テーブルを考える.

学生テーブル

| 学生番号 | 氏名   | 所属   |
|------|------|------|
| 101  | 織田信長 | 情報   |
| 102  | 豊臣秀吉 | 情報   |
| 103  | 徳川家康 | 情報   |
| 201  | 徳川吉宗 | スマート |
| 202  | 徳川家康 | スマート |

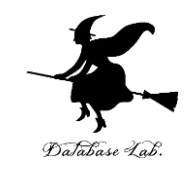

#### **学生テーブル**のテーブル定義を行いなさい

- ・ SQLの create table を使いなさい
- ・ **主キーは学生番号**である. **主キー**であることを示すSQLの

キーワード「primary key」を使いなさい

| Access 2013 の主なデータ型 | SQLのキーワード     |
|---------------------|---------------|
| 短いテキスト              | char          |
| 長いテキスト              | text          |
| 数値型                 | integer, real |
| 日付/時刻型              | datetime      |
| Yes/No 型            | bit           |

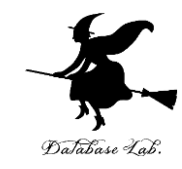

#### データシートビューを使って、ページ38 の通りに、データを入力しなさい

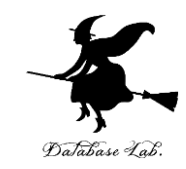

#### (1)所属が「**情報**」の学生が1人増えた.学生番号は 「104」で,氏名は「XX」であるとする.

#### 次のレコードを, テーブル「学生」に追加するSQLを書きな さい.

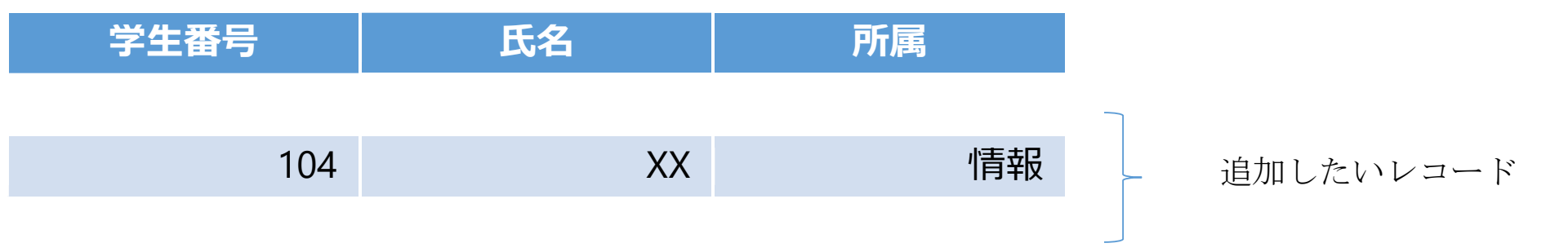

#### ・SQLを考えなさい. パソコンで実行して確認しなさい

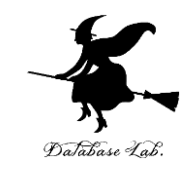

#### (2)**学生番号**「202」の学生を, テーブル**「学生」** から取り除きたい.

#### 次のレコードを, テーブル「学生」から削除するSQ Lを書きなさい

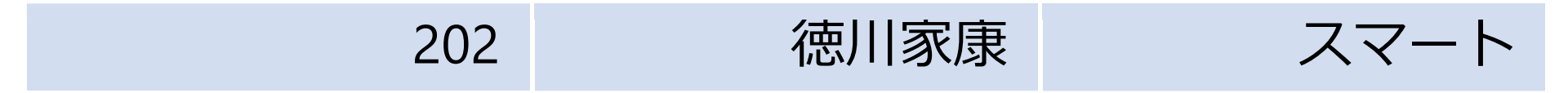

#### ・SQLを考えなさい. パソコンで実行して確認しなさい

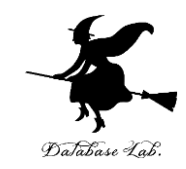

# (3) **学生番号「201**」の学生の**所属**を「スマート」から「情報」に変えたい、そのSQLを書きなさい、

#### 更新前

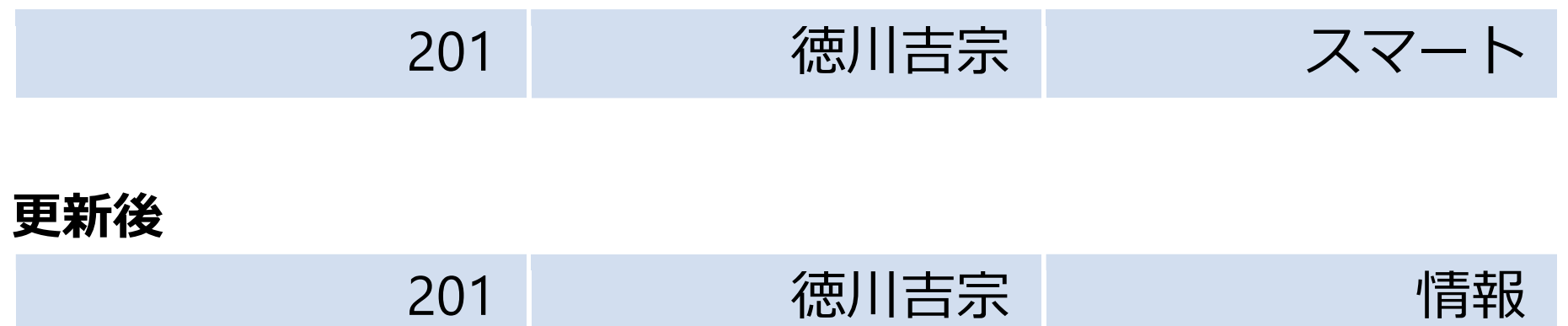

#### ・SQLを考えなさい. パソコンで実行して確認しなさい